# 

### Quick Reference Guide for VINELink App

Step-by-step instructions for accessing VINE from your VINELink app

**JULY 2017** 

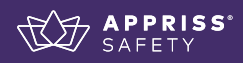

0

0

0

**VINELink App** 

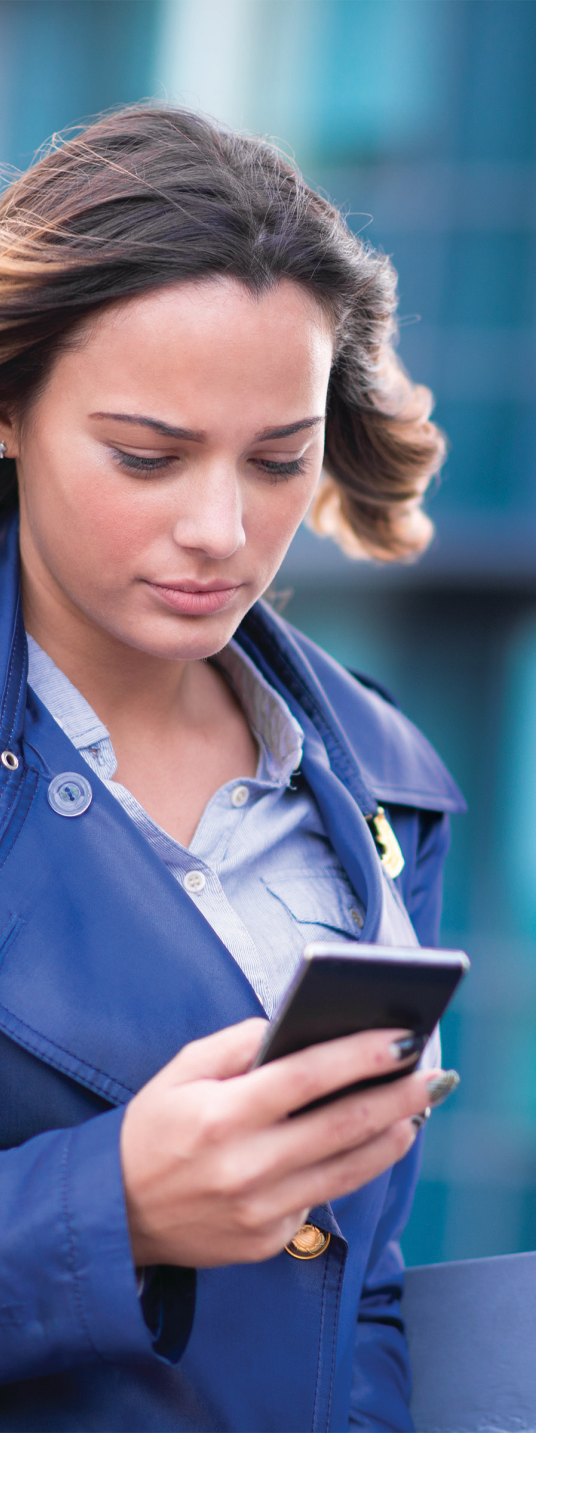

#### Contents

| Create an Account                          | 1 |
|--------------------------------------------|---|
| Search for an Offender & Add to Watch List | 2 |
| Get Notified on Offender Custody Status    | 3 |
| Delete a Registration                      | 5 |
| Search for a Service Provider              | 6 |
| Guide Me to a Service Provider             | 7 |

#### **VINE Training & Support**

To obtain more training on VINE, visit the Appriss Safety Training page at **apprisssafety.com/training**. To view VINELink FAQs or request support, visit the Appriss Safety Support page at **apprisssafety.com/vine3**.

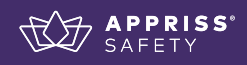

#### **Create an Account**

### 

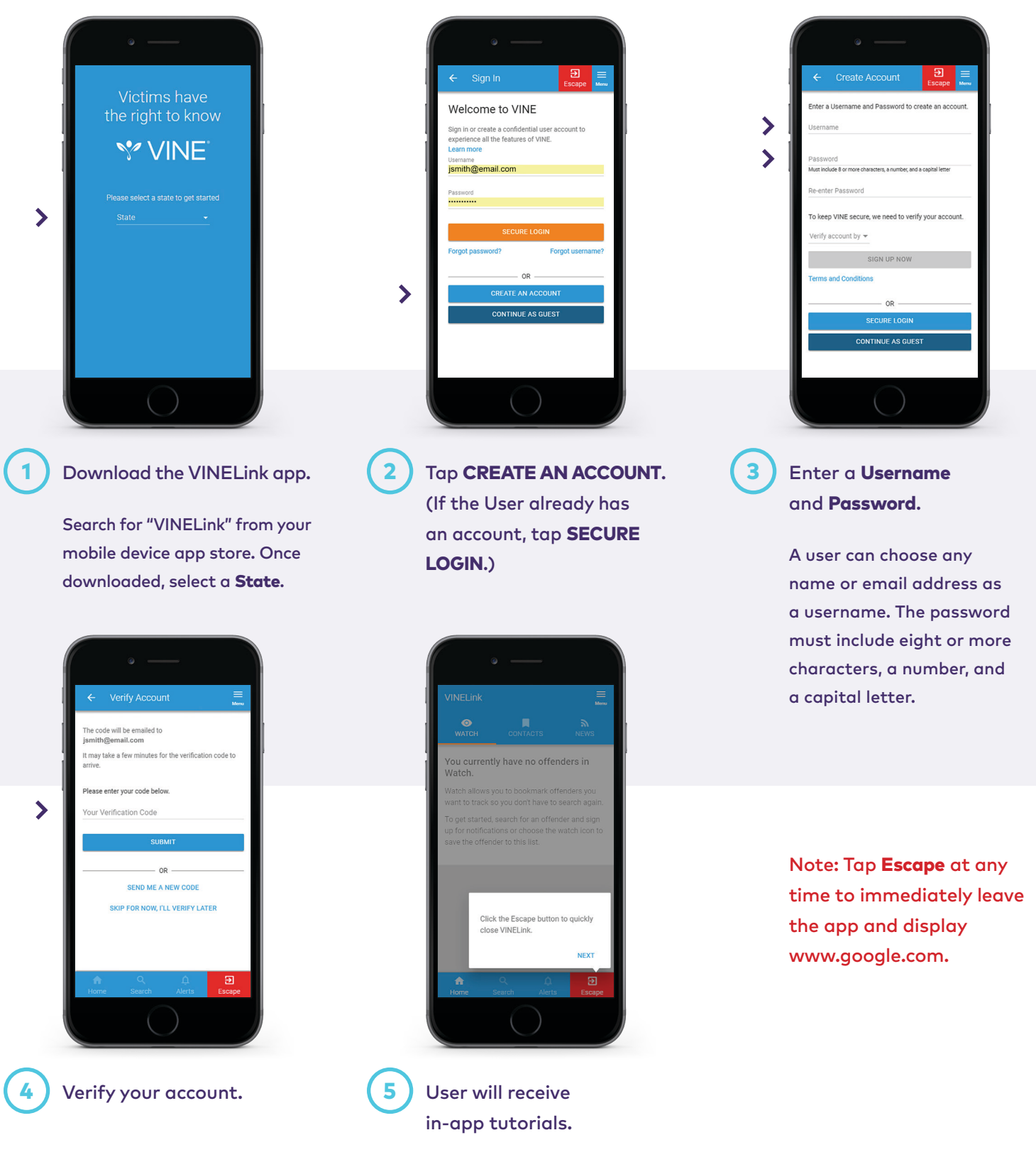

Note: Screenshots use mock data for training purposes.

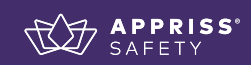

#### Search for an Offender & Add to Watch List

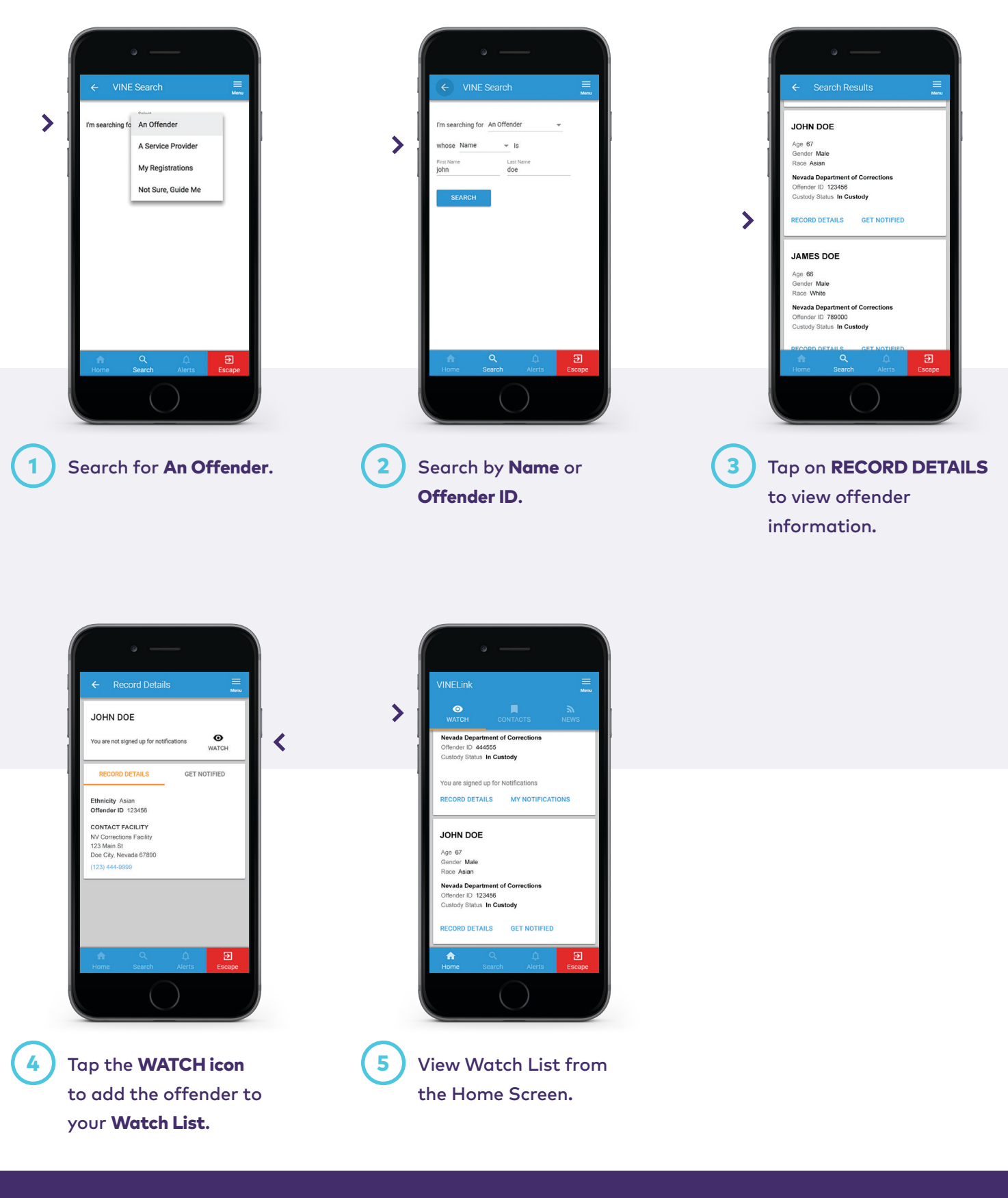

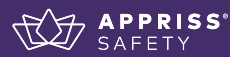

#### **Get Notified on Offender Custody Status**

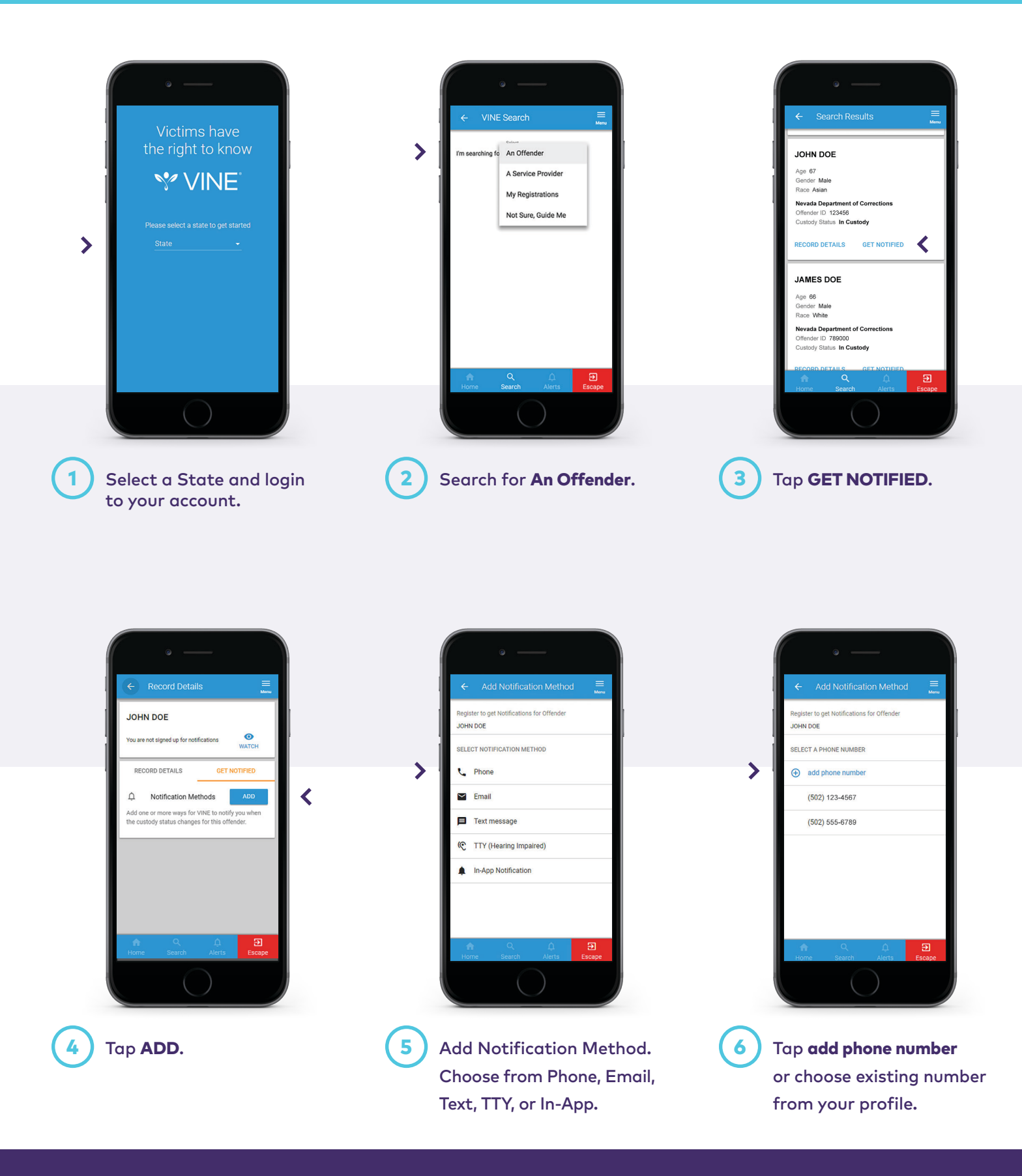

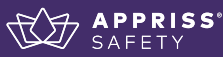

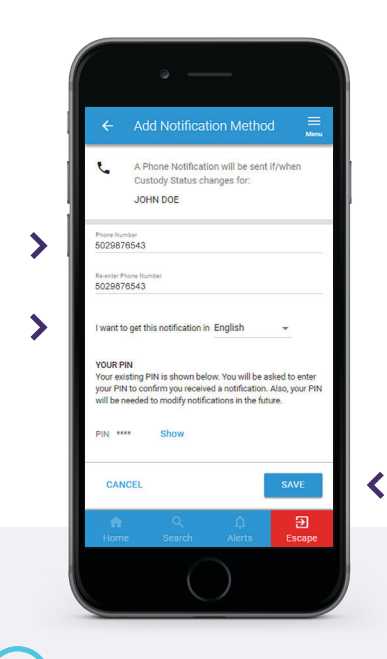

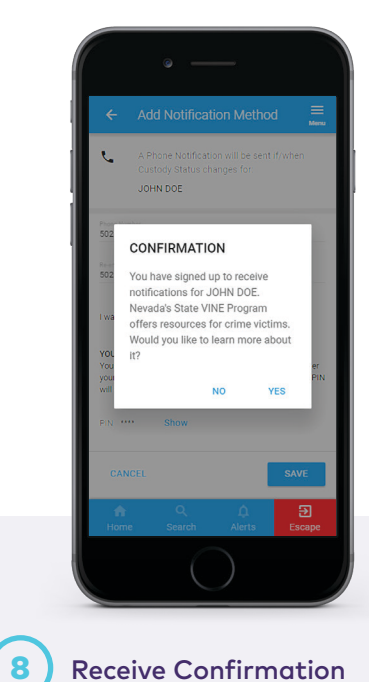

Enter Phone Number, select the notification language, then tap **SAVE**.

7

Receive Confirmation and learn more about the state VINE Program.

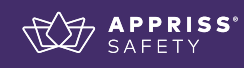

#### **Delete a Registration**

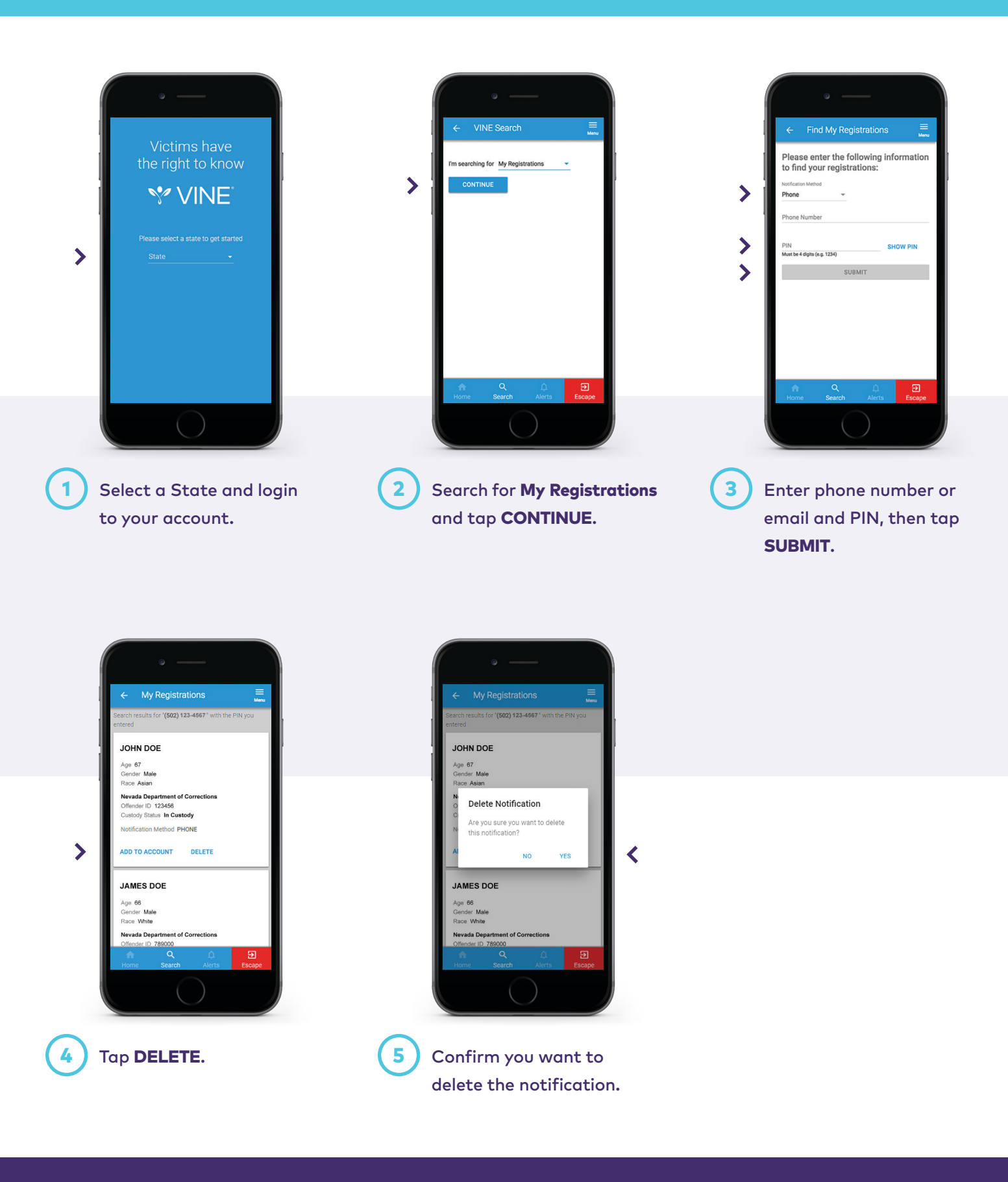

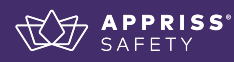

#### Search for a Service Provider

### 

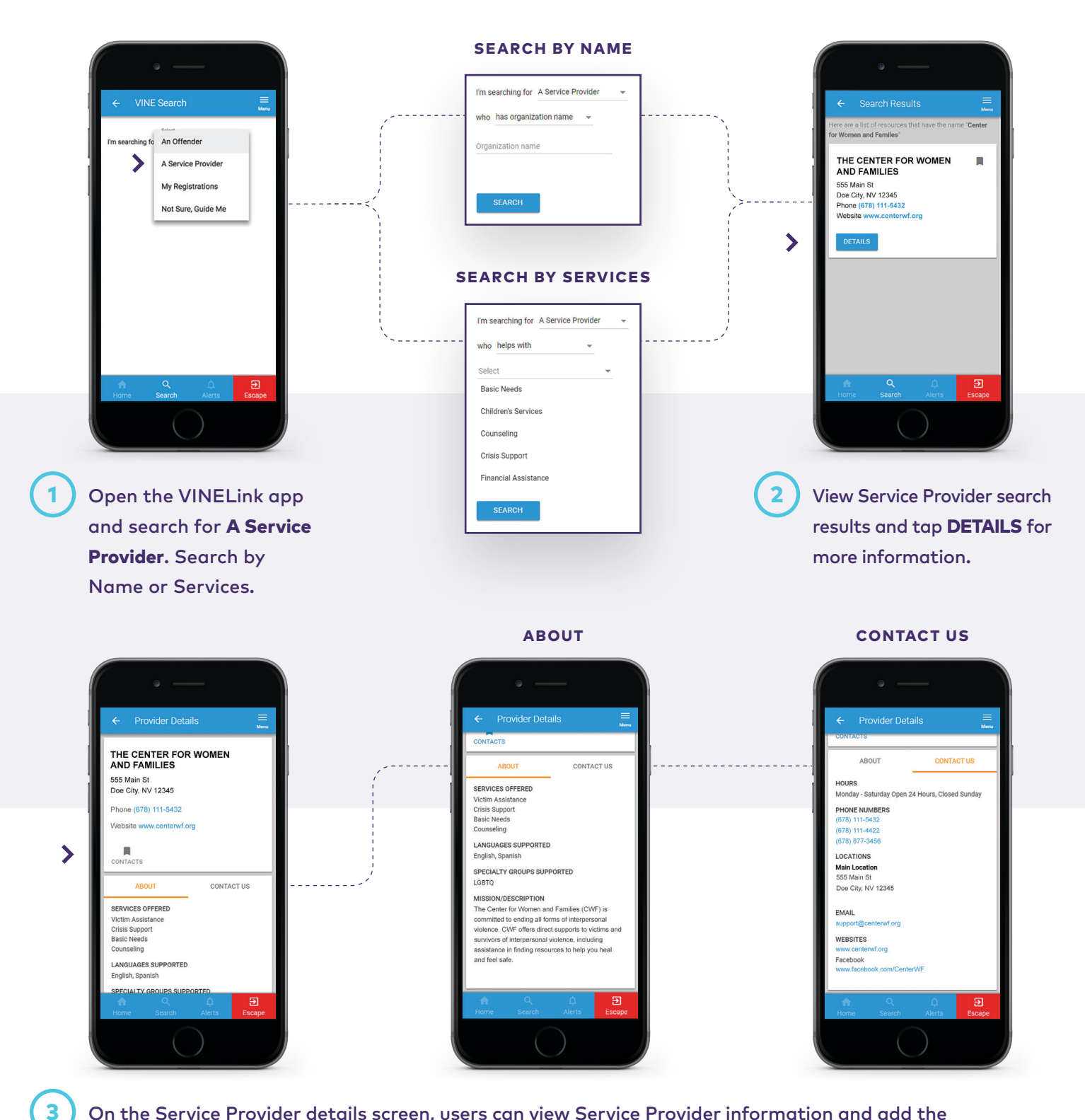

On the Service Provider details screen, users can view Service Provider information and add the Service Provider to their Contacts List by tapping the **CONTACTS icon**.

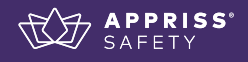

#### **Guide Me to a Service Provider**

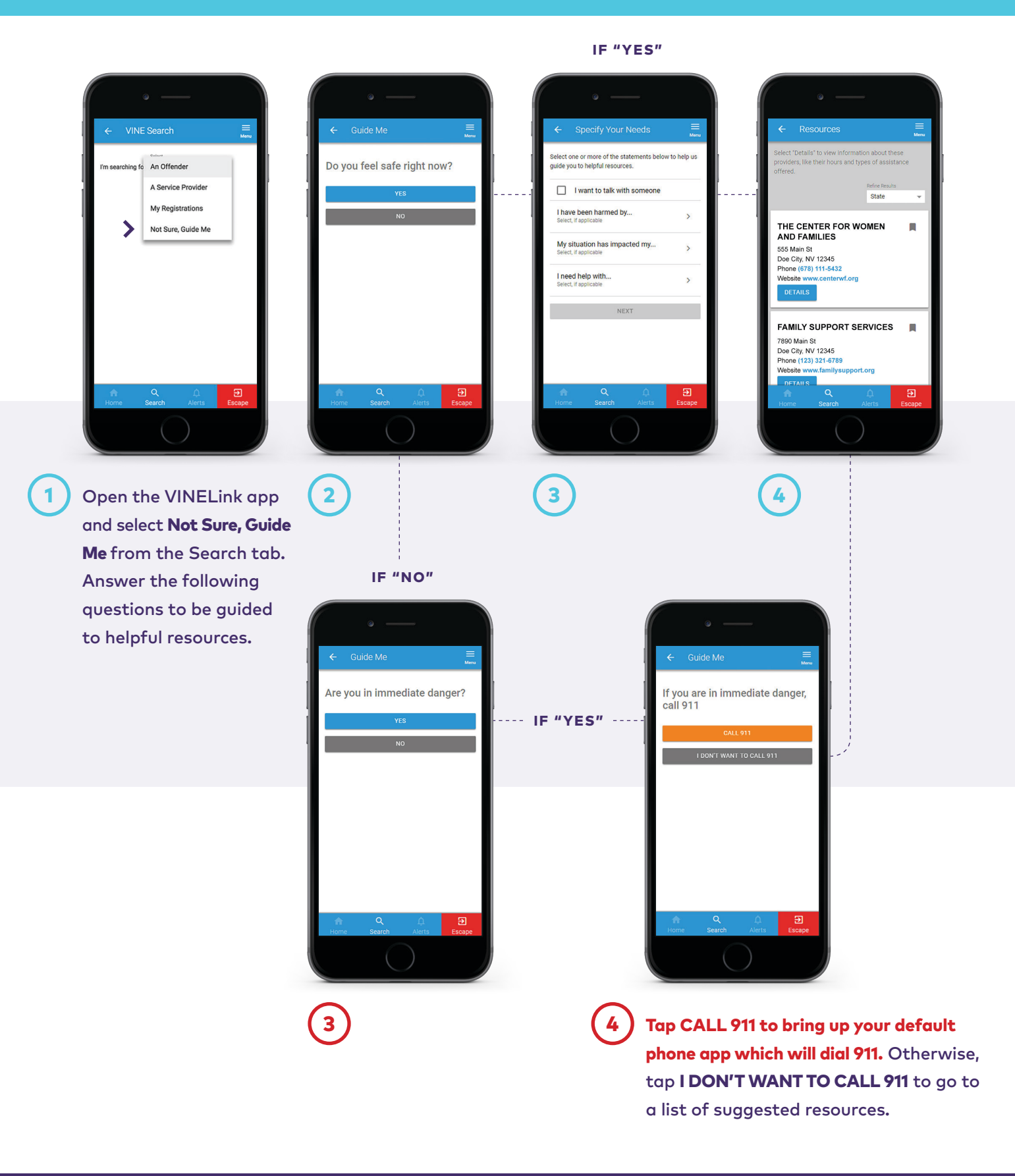

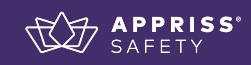